Методика по организации ІР-доступа к серверу ПО ПЦН Мираж

г.Томск

# Оглавление.

| ВВЕДЕНИЕ                                                         | 3 |
|------------------------------------------------------------------|---|
| 1. Принцип работы контроллеров серии Профессионал по TCP/IP-GPRS | 3 |
| 2. Порядок настройки ИСМ Мираж по TCP/IP-GPRS                    | 3 |
| 2.1 Настройка контроллера.                                       | 4 |
| 2.2 Настройка в программе ПЦН «Мираж».                           | 4 |
| 3. Организация IP-соединения на сервере ПЦН Мираж                | 6 |
| 3.1. Подключение статического IP адреса на сервере ПЦН Мираж     | 6 |
| 3.2. Настройка ТСР/ІР портов роутера.                            | 6 |
| 1 1 J F                                                          |   |

# введение

Данное краткое руководство предназначено для организации TCP/IP-соединения на сервере *ПЦН Мираж*.

### 1. Принцип работы контроллеров серии Профессионал по TCP/IP-GPRS.

Принцип работы заключается в организации TCP/IP соединения между контроллером и сервером с постоянным поддержанием этого соединения. Все события и тестовые сообщения, сформированные контроллером, доставляются по TCP/IP соединению на сервер ПЦН Мираж (Рис. 1).

Для организации TCP/IP соединения требуется:

- 1. Организовать соединение контроллера с сервером GPRS оператора связи. Для этого необходимо указать в настройках контроллера точку доступа, логин и пароль оператора для основной и резервной (если используется) GSM сетей связи.
- 2. Указать настройки IP-адреса сервера ПЦН Мираж, открытые порты в контроллере.
- 3. Организовать передачу TCP/IP пакетов на всех уровнях администрирования локальной сети сервера ПЦН Мираж.

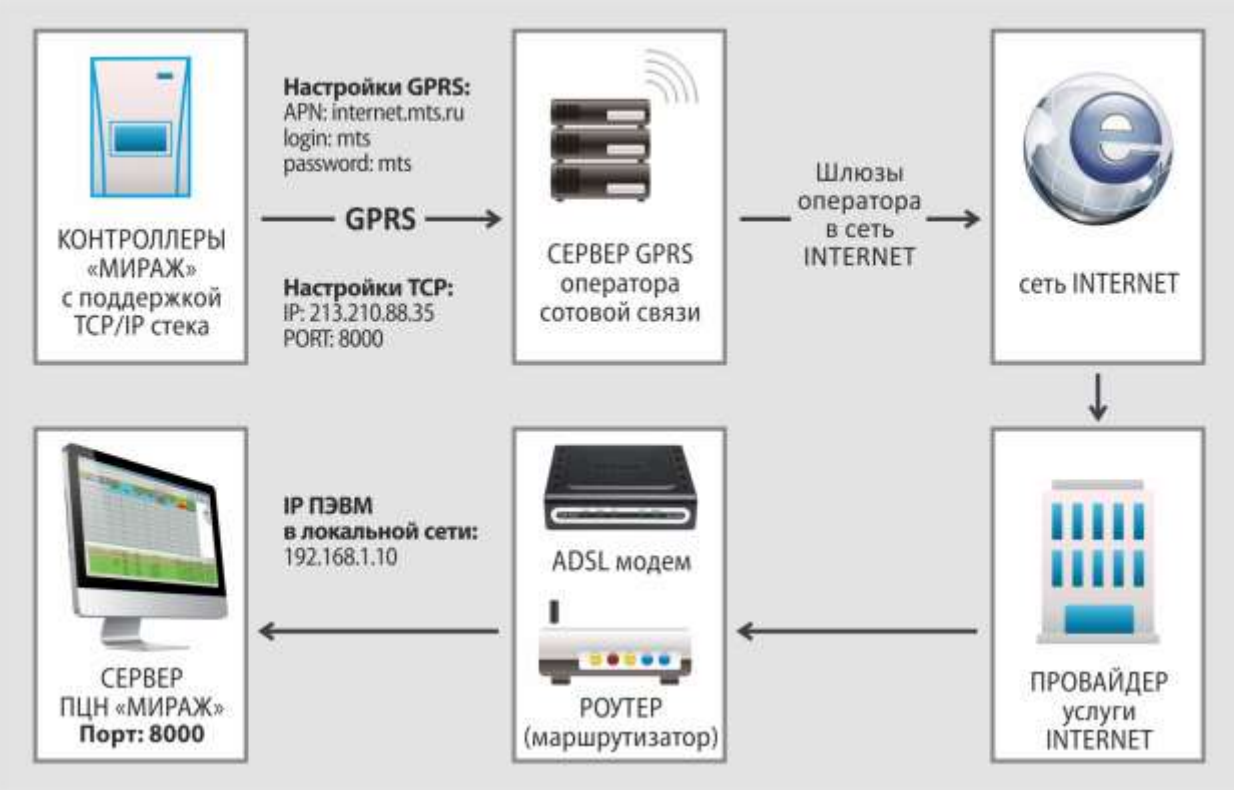

Рис. 1 Схема доставки пакетов ТСР/ІР от контроллера к серверу.

# 2. Порядок настройки ИСМ Мираж по TCP/IP-GPRS

Первоначально, на сервере разрешите установку программ, использующих выделенные порты, и установите программное обеспечение *ПЦН Мираж*. Зарезервируйте от 2 до 4 портов в интервале от 7000 до 65535. Произведите настройку контроллера, настройку роутера и заполнение таблиц перенаправления портов как указанно в соответствующих руководствах по эксплуатации. Ниже приведены необходимые настройки контроллера и сервера.

### 2.1 Настройка контроллера.

В контроллере настройте:

Канал TCP/IP – GPRS, используется для соединения через GPRS.

В настройках соединения установите параметры, определяющие точку назначения для доставки TCP/IP-пакетов:

*Подключение 1* – настройка для основной сети

✓ *Адрес* – статический глобальный IP-адрес основной сети сервера *ПЦН Мираж*, выделенный провайдером Интернет-услуги;

✓ Порт (начало диапазона) — начальный порт сервера ПЦН Мираж. Порт назначается администратором сервера ПЦН Мираж при создании приёмного устройства ТСР/IР;

✓ Порт (окончание диапазона) — конечный порт сервера ПЦН Мираж. Порт назначается администратором сервера ПЦН Мираж при создании приёмного устройства ТСР/IP.

*Подключение* 2 – настройка для резервной сети осуществляется аналогично основной сети.

✓ Для работы контроллера, рекомендуется задавать от 2 до 4 портов.

### Основная сеть

Установите параметры (логин, пароль, точка доступа) выхода в сеть GPRS оператора сотовой связи. Эти параметры необходимо уточнить у оператора сотовой связи. Например, для сети МТС логин: mts; пароль: mts; точка доступа: internet.mts.ru.

#### Резервная сеть

Установите параметры для резервной сети, по аналогии с основной сетью.

#### Контроль соединения

✓ Период, сек. - задаётся периодичность, с которой контроллер будет отправлять тестовые пакеты на ПЦН Мираж. По умолчанию значение равно 25 секундам. Рекомендовано использовать диапазон от 5 до 240 секунд для поддержания канала.

✓ Возврат на основную сеть – задается интервал времени, через который контроллер будет возвращаться на основную сеть для проверки ее наличия. По умолчанию значение равно 2 часам.

### 2.2 Настройка в программе ПЦН Мираж.

### 2.2.1. Создание приёмного устройства

Для создания приёмного устройства в меню *Файл–>Действие* основного окна программы *Администратор* выберите пункт *Устройства ПЦН*.

В окне Устройства ПЦН щёлкните правой кнопкой мыши и нажмите появившуюся кнопку *Создать* (рис. 2).

| then . | THE | Состояние | Информация | Onicare |  |
|--------|-----|-----------|------------|---------|--|
|        |     | Создать   |            |         |  |
|        | _   |           |            |         |  |
|        |     |           |            |         |  |
|        |     |           |            |         |  |
|        |     |           |            |         |  |
|        |     |           |            |         |  |
|        |     |           |            |         |  |
|        |     |           |            |         |  |
|        |     |           |            |         |  |

Рис. 2. Создание приёмного устройства ПЦН Мираж.

В открывшемся окне *Создание устройства ПЦН* укажите имя и номер устройства. Тип устройства выберите из списка и нажмите кнопку *ОК* (рис. 3).

| Создание устр | ойства ПЦН 🛛 🔀 |
|---------------|----------------|
| Имя           | internet       |
| Номер         | 1              |
| Тип           | тср/ір 🗾       |
|               | ОК Отмена      |

Рис. 3. Задание параметров устройства ПЦН Мираж.

Внимание!!! При работе по TCP/IP каналу рекомендуется использовать диапазон портов от 2 до 4 (например: 8000-8003). Это необходимо для того, чтобы в случае неуспешного подключения по первому порту, согласно алгоритму перебора портов, контроллер перешёл на следующий порт.

В устройствах ПЦН Мираж необходимо создать такое количество устройств TCP/IP, сколько портов открыто для передачи в контроллерах.

В окне Устройство ПЦН (рис. 4):

- ✓ укажите номер TCP/IP-порта, по которому будет происходить обмен;
- ✓ добавьте описание.

Поля ІР-адрес интерфейса и Устанавливать метрику задействовать не нужно.

| Устрой   | :тво ПЦН       |
|----------|----------------|
| Имя      | 6              |
| Номер    | 6              |
| Тип      | ТСР/ІР         |
| Описание |                |
| 🗆 Наст   | ройки сервера  |
| Порт     | 8000           |
| ІР-адр   | рес интерфейса |
|          |                |
|          | ОК Отмена      |

Рис. 4. Редактирование приёмного устройства ТСР/ІР.

### 2.2.2. Запуск приёмных устройств

Для запуска приёмного устройства в окне *Устройства ПЦН* щёлкните правой кнопкой мыши по приёмному устройству и выберите команду *Запустить* (рис. 5).

| 944                                 | Tiet                                  | Coctograve                                           | Информация | Onvicaries | 🗄 Настройки порта                                                                                                    |                                                                 |
|-------------------------------------|---------------------------------------|------------------------------------------------------|------------|------------|----------------------------------------------------------------------------------------------------|-----------------------------------------------------------------|
| 99001<br>(2991)<br>(2991)<br>(2991) | TCP/IP v2<br>CSH Moone<br>Lilens R540 | Padoraer<br>Posetripoearte<br>Vasaviré<br>Jenecritre |            | Nopt 800   | Порт<br>Спорость<br>Строка невирализациен<br>Протоков работы<br>Валачение<br>Собственной кожер<br>Собственной кожер<br>Контроль баланса<br>USSD запрос<br>формаг ответа<br>Невеней порог баланса | СОИ9<br>115280<br>Оснавная сеть<br>+79138095658<br>*100#<br>500 |
| 111                                 |                                       |                                                      |            | 3          |                                                                                                    |                                                                 |

Рис. 5. Запуск приёмного устройства ПЦН Мираж.

В случае, если приёмное устройство некорректно настроено или не функционирует, то в графе Информация будет выведено сообщение об ошибке. В это же время, в программе Монитор каждые 3 минуты будет появляться событие Ошибка устройства ПЦН до тех пор, пока неисправность не будет устранена.

## 3. Организация ІР-соединения на сервере ПЦН Мираж.

### 3.1. Подключение статического IP адреса на сервере ПЦН Мираж.

Для эксплуатации контроллеров в составе ПЦН Мираж необходимо получить статический IP-адрес у провайдера сети Интернет. Локальный ТСР-порт выбирается в устройствах сервера ПЦН Мираж (смотрите пункт 2).

### 3.2. Настройка ТСР/ІР портов роутера.

Для подключения контроллера к ПЦН Мираж требуется настройка таблицы переадресации портов на используемом роутере.

Рассмотрим конфигурирование перенаправления портов на примере маршрутизаторов D-link DIR-300 Конфигурирование DIR-300 производится через web-интерфейс.

#### Порядок настройки маршрутизатора DIR-300.

1. Зайдите в настройки роутера, набрав в адресной строке web-браузера 192.168.0.1 (Рис.6)

| Product Pa | age: DIR-300          |                  | ÷      | Hardware Version : B1 | Firmware Version : 2.04 |
|------------|-----------------------|------------------|--------|-----------------------|-------------------------|
| -          |                       |                  |        |                       |                         |
|            | ышк                   |                  |        |                       |                         |
|            | LOGIN                 |                  |        |                       |                         |
|            | Log in to the router: | User             | _      |                       |                         |
|            |                       | Name<br>Password | Log In |                       |                         |
|            |                       |                  |        |                       |                         |

Рис.6 Вход в конфигурирование роутера.

- 2. Введите логин и пароль, которые вы указывали при первичной настройке. Если заводские настройки не менялись, то введите логин и пароль, используемые в маршрутизаторе по умолчанию.
- 3. Зайдите на маршрутизатор. Выберите меню Status Device Info и посмотрите, какой IP адрес вам присвоен провайдером интернет услуги (Рис.7). Этот IP-адрес следует указывать при конфигурировании контроллеров.

| DIR-300        | SETUP                     | ADVANCED                 | MAINTENANCE                   | STATUS            |
|----------------|---------------------------|--------------------------|-------------------------------|-------------------|
| Device Info    | DEVICE INFORMA            | TION                     |                               |                   |
| Log            | All of your Internet an   | id network connection de | tails are displayed on this p | age. The firmware |
| Statistics     | version is also displayed | d here.                  |                               |                   |
| Active Session |                           | Firmware Version : 2     | .04 , Tue 02 Mar 2010         |                   |
| Wireless       |                           |                          |                               |                   |
| Logout         | LAN                       |                          |                               |                   |
|                |                           | MAC Address : 34:08:04   | :d5:35:e2                     |                   |
|                |                           | IP Address : 192.168.    | 0.1                           |                   |
|                |                           | Subnet Mask : 255.255.2  | 255.0                         |                   |
|                |                           | DHCP Server : Enabled    |                               |                   |
|                | INTERNET                  |                          |                               |                   |
|                |                           | MAC Address : 00:24:1D:  | 2E:E6:1D                      |                   |
|                |                           | Connection : DHCP clier  | nt Connected                  |                   |
|                |                           | DHCP Ren                 | ew DHCP Release               |                   |
|                |                           | IP Address : 10.78.52.   | 52                            |                   |
|                |                           | Subnet Mask : 255.255.2  | 254.0                         |                   |
|                | Def                       | ault Gateway : 10.78.53. | 254                           |                   |
|                |                           | DNS: 95.167.16           | 55.89 208.67.222.222          |                   |

Рис.7 Окно информации роутера.

4. Далее в маршрутизаторе выберите пункт меню ADVANCED – PORT FORWARDING (перенаправление портов) (Puc.8).

| Product Page : DIR-3                          | 300                    |                                                                                                    |                    |      | H                           | ardware Version : B1 | Firmware Version ; 2.04                                                                                       |
|-----------------------------------------------|------------------------|----------------------------------------------------------------------------------------------------|--------------------|------|-----------------------------|----------------------|----------------------------------------------------------------------------------------------------|
| D-Lin                                         | k                      |                                                                                                    |                    | -    |                             |                      | $\prec$                                                                                                    |
| DIR-300                                       | T                      | SETUP                                                                                                    | ADVANCED           | MAI  | NTENANCE                    | STATUS               | HELP                                                                                                    |
| Port Forwarding                               | ADV                    | ANCED PORT F                                                                                                    | ORWARDING RULES    |      |                             |                      | Helpful Hints                                                                                                 |
| Application Rules<br>QoS Engine<br>MAC Filter | The<br>redire<br>for h | <ul> <li>Check the Application<br/>Name drop-down menu for<br/>a list of pre-defined<br/>applications that you can<br/>select from. If you select</li> </ul> |                    |      |                             |                      |                                                                                                    |
| Firewall & DMZ<br>Advanced Wireless           | 24                     | ADVANCED PO                                                                                                    | ORT FORWARDING RU  | ILES |                             |                      | applications, dick the arrow<br>button next to the drop -<br>down menu to fill out the<br>appropriate fields. |
| Advanced Network<br>Routing                   | Rem                    | You can select your                                                                                                    |                    |      |                             |                      |                                                                                                    |
| Logout                                        |                        |                                                                                                    | 1                  |      | Port                        | Traffic Type         | DHCP clients in the<br>Computer Name drop-                                                                    |
|                                               | 1775                   | Name<br>dc-tcp                                                                                                    | < Application Name |      | Public Port<br>3470 ~ 3470  | 1                    | down menu, or enter the IP<br>address manually of the<br>computer you would like to                           |
|                                               |                        | IP Address<br>192.168.0.100                                                                                                    | Computer Name      |      | Private Port<br>3470 ~ 3470 | TOP -                | open the specified port to.  • This feature allows you                                                        |
|                                               |                        | Name<br>dc-udp                                                                                                    | Application Name   | •    | Public Port<br>3470 ~ 3470  | ]                    | to open a range of ports to<br>a computer on your<br>network. To do so, enter                                 |
|                                               | 2                      | IP Address<br>192.168.0.100                                                                                                    | Computer Name      |      | Private Port<br>3470 ~ 3470 | UDP •                | the first port in the range<br>you would like to open on<br>the router in the first box                       |

Рис.8 Меню настройки портов.

- 5. В окне NAME укажите название сервиса (PCN), для которого используете перенаправление.
- 6. В окне Public Port укажите номер порта, который будет открыт для внешних подключений (Рис. 9). Аналогичным образом настройте остальные используемые порты.

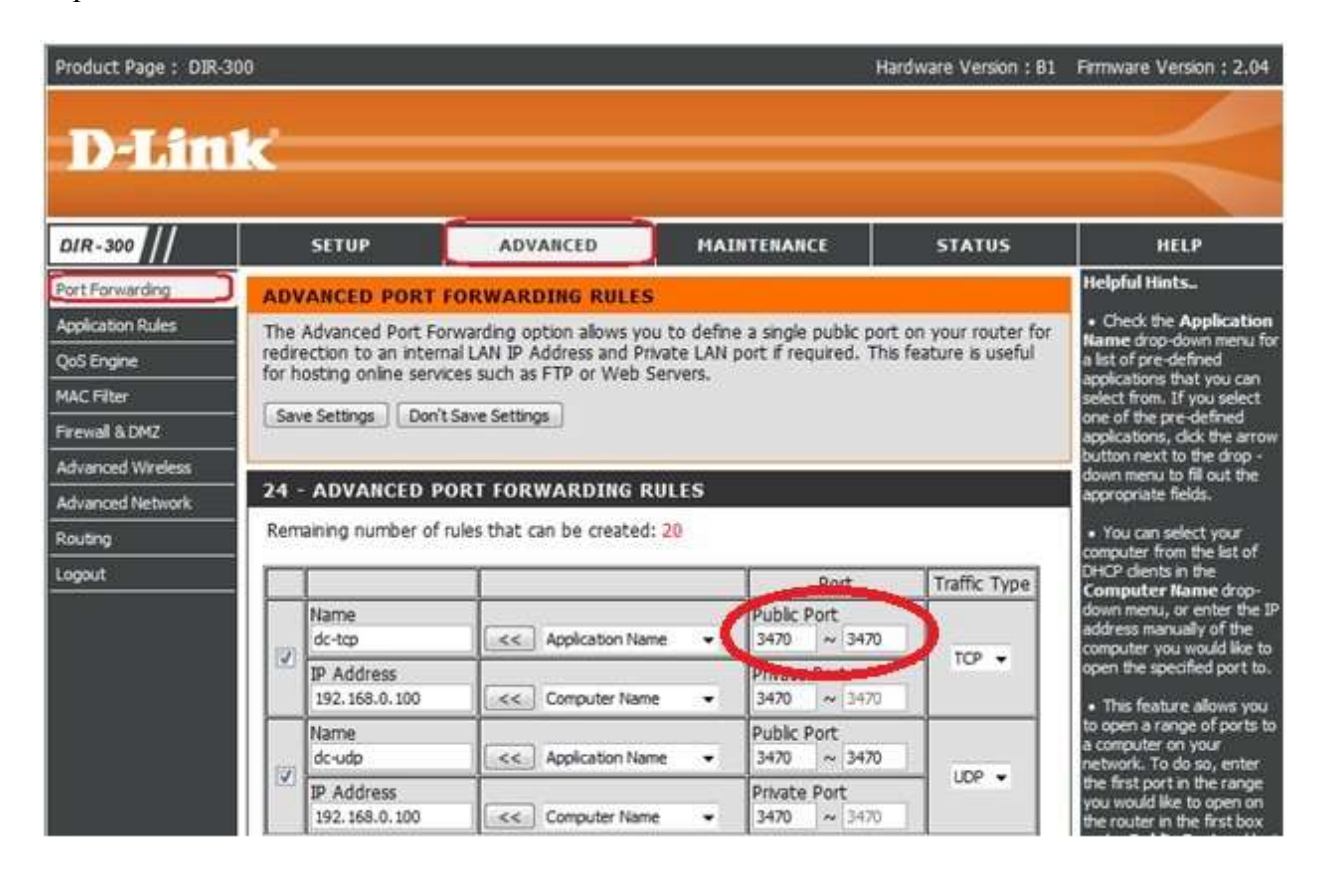

Рис.9 Ввод Public Port.

7. В окне IP address укажите IP-адрес компьютера внутри локальной сети, на котором запущен ПЦН Мираж (Рис. 10).

| Product Page : DIR-3 | 300             |                             |                             |          | Har                         | dware Version : B1 | Firmware Version : 2.04                                                                 |
|----------------------|-----------------|-----------------------------|-----------------------------|----------|-----------------------------|--------------------|-----------------------------------------------------------------------------------------|
| D-Lin                | k               |                             |                             |          |                             |                    | $\prec$                                                                                 |
| DIR-300              | 1               | SETUP                       | ADVANCED                    | MAI      | INTENANCE                   | STATUS             | HELP                                                                                    |
| Port Forwarding      | ADV             | ANCED PORT F                | ORWARDING RULES             |          |                             |                    | Helpful Hints                                                                           |
| Application Rules    | The             | Advanced Port For           | warding option allows you   | to defin | e a single public port      | on your router for | Check the Application                                                                   |
| QoS Engine           | redire<br>for h | ection to an internation    | al LAN IP Address and Priva | te LAN   | port if required. This      | feature is useful  | a list of pre-defined                                                                   |
| MAC Filter           | ior is          | oscing online servic        | es such as the or theo be   | 10.31    |                             |                    | select from. If you select                                                              |
| Firewall & DMZ       | Sav             | e Settings Don't            | Save Settings               |          |                             |                    | one of the pre-defined<br>applications, dick the arrow                                  |
| Advanced Wireless    |                 |                             |                             |          |                             |                    | button next to the drop -<br>down menu to fill out the                                  |
| Advanced Network     | 24 -            | ADVANCED PC                 | ORT FORWARDING RU           | LES      |                             |                    | appropriate fields.                                                                     |
| Routing              | Rem             | aining number of n          | ules that can be created:   | 20       |                             |                    | You can select your                                                                     |
| Logout               |                 |                             | 1                           |          | Port                        | Traffic Type       | DHCP dients in the<br>Computer Name drop-                                               |
|                      |                 | Name                        |                             |          | Public Port                 |                    | down menu, or enter the IP<br>address manually of the                                   |
|                      | 12              | dc-tcp                      | Application Name            | •        | 3470 ~ 3470                 | TCP +              | computer you would like to                                                              |
|                      |                 | IP Address<br>192.168.0.100 | Computer Name               | •        | Private Port<br>3470 ~ 3470 |                    | This feature allows you                                                                 |
|                      |                 | Name<br>dc-udp              | < Application Name          | •        | Public Port<br>3470 ~ 3470  | 1                  | to open a range of ports to<br>a computer on your<br>network. To do so, enter           |
|                      |                 | IP Address<br>192.168.0.100 | Computer Name               | •        | Private Port<br>3470 ~ 3470 | UDP -              | the first port in the range<br>you would like to open on<br>the router in the first box |

Рис. 10 Ввод ІР-адреса компьютера в локальной сети.

8. В окне Private Port укажите номер порта, который использует ПЦН Мираж (Рис. 11).

| Product Page : DIR-3                                                                                    | 00                                                                                                    |                                                                |                                                                     |     | Ha                                                                                                    | rdware Version : B1 | Firmware Version ; 2.04                                                                                                    |  |
|----------------------------------------------------------------------------------------------------|----------------------------------------------------------------------------------------------------|----------------------------------------------------------------|---------------------------------------------------------------------|-----|----------------------------------------------------------------------------------------------------|---------------------|----------------------------------------------------------------------------------------------------|--|
| D-Lin                                                                                                   | k                                                                                                    |                                                                |                                                                     |     |                                                                                                    |                     | $\prec$                                                                                                    |  |
| DIR-300                                                                                                 |                                                                                                    | SETUP                                                          | ADVANCED                                                            | MAI | NTENANCE                                                                                                    | STATUS              | HELP                                                                                                    |  |
| Port Forwarding<br>Application Rules<br>QoS Engine<br>MAC Filter<br>Firewall & DMZ<br>Advanced Wireless | ADVANCED PORT FORWARDING RULES         splication Rules         oS Engine         AC Filter         rewail & DMZ |                                                                |                                                                     |     |                                                                                                    |                     |                                                                                                    |  |
| Routing                                                                                                 | Rem                                                                                                    | aining number of r                                             | ules that can be created:                                           | 20  |                                                                                                    |                     | You can select your<br>computer from the list of<br>DHCR cleans in the                                                                                                    |  |
| Logout                                                                                                  |                                                                                                    |                                                                | _                                                                   |     | Port                                                                                                    | Traffic Type        | Computer Name drop-                                                                                                    |  |
|                                                                                                    | 2                                                                                                    | Name<br>dc-tcp<br>IP Address                                   | Application Nam                                                     | • • | Public Port<br>3470 - 3470<br>Private Port                                                                          | TCP -               | down menu, or enter the IP<br>address manually of the<br>computer you would like to<br>open the specified port to.                                                                                                    |  |
|                                                                                                    |                                                                                                    | 192.168.0.100<br>Name<br>dc-udp<br>IP Address<br>192.168.0.100 | Computer Name     Computer Name     Computer Name     Computer Name | e • | 3470         ~ 3470           3470         ~ 3470           3470         ~ 3470           Private Port         3470 | UDP •               | <ul> <li>This feature allows you<br/>to open a range of ports to<br/>a computer on your<br/>network. To do so, enter<br/>the first port in the range<br/>you would like to open on<br/>the router in the first box</li> </ul> |  |

Рис.11 Ввод порта используемого ПЦН Мираж.

9. В окне Traffic Туре укажите тип протокола который использует сервис TCP/IP (Рис. 12).

| Product Page : DIR- | 300            |                             |                            |            | Ha                          | dware Version : B1 | Firmware Version : 2.04                                                                 |
|---------------------|----------------|-----------------------------|----------------------------|------------|-----------------------------|--------------------|-----------------------------------------------------------------------------------------|
| D-Lin               | ik.            |                             |                            |            |                             |                    |                                                                                         |
| DIR-300             | 1              | SETUP                       | ADVANCED                   | MAI        | NTENANCE                    | STATUS             | HELP                                                                                    |
| Port Forwarding     | AD             | ANCED PORT F                | ORWARDING RULES            |            |                             |                    | Helpful Hints_                                                                          |
| Application Rules   | The            | Advanced Port For           | warding option allows you  | to defin   | e a single public port      | on your router for | Check the Application                                                                   |
| QoS Engine          | redir<br>for b | ection to an interna        | al LAN IP Address and Priv | ate LAN    | port if required. This      | feature is useful  | a list of pre-defined                                                                   |
| MAC Filter          |                | oscing online servic        | es such as the or theo of  | C) 9 C) 34 |                             |                    | select from. If you select                                                              |
| Firewall & DMZ      | Sav            | e Settings Don't            | Save Settings              |            |                             |                    | one of the pre-defined<br>applications, dick the arrow                                  |
| Advanced Wireless   |                |                             |                            | N          |                             |                    | button next to the drop -<br>down menu to fil out the                                   |
| Advanced Network    | 24             | ADVANCED PO                 | ORT FORWARDING RU          | JLES       |                             |                    | appropriate fields.                                                                     |
| Routing             | Rem            | aining number of n          | ules that can be created:  | 20         |                             |                    | You can select your computer from the list of                                           |
| Logout              |                |                             | 1                          |            | Port                        | Traffic Type       | DHCP dients in the<br>Computer Name drop-                                               |
|                     |                | Name<br>dc-tcp              | < Application Name         | e •        | Public Port<br>3470 ~ 3470  | 5                  | down menu, or enter the IP<br>address manually of the<br>computer you would like to     |
|                     |                | IP Address<br>192.168.0.100 | Computer Name              |            | Private Port<br>3470 ~ 3470 |                    | open the specified port to.                                                             |
|                     |                | Name<br>dc-udp              | < Application Nam          | e +        | Public Port<br>3470 ~ 3470  | 1                  | to open a range of ports to<br>a computer on your<br>metwork. To do so, enter           |
|                     |                | IP Address<br>192.168.0.100 | Computer Name              |            | Private Port<br>3470 ~ 3470 | UDP V              | the first port in the range<br>you would like to open on<br>the router in the first box |

Рис.12 Выбор типа трафика.

10. После ввода необходимых настроек необходимо их сохранить, нажав на кнопку Save Sittings